# Handbuch zur Wildkräuter-Lehrpfad App

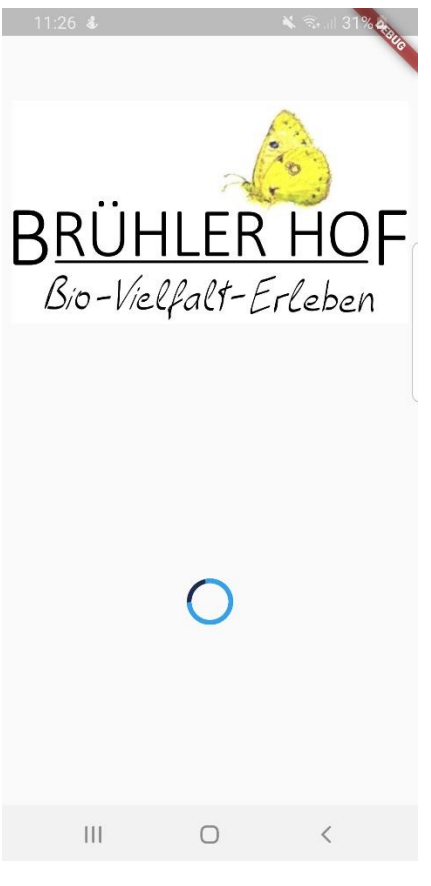

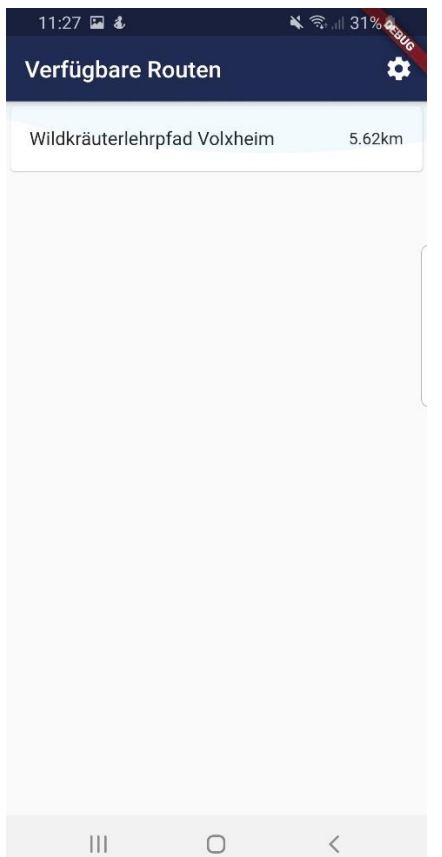

Startseite der App

Hier wird das Logo angezeigt und der Loadingindicator.

Sobald alle Daten geladen wurden werden sie auf die nächste Seite weitergleitet.

Sollten sie keine Internetverbindung haben oder ein anderer Fehler auftreten, sehen sie eine Fehlermeldung und einen Button um die App zu schließen.

### Die Routen Ansicht

Hier Sehen sie alle verfügbaren Routen mit Namen und Länge.

Wenn sie auf die jeweilige Route clicken werden sie zur Map weitergeleitet.

Wenn sie auf das Zahnrad clicken kommen sie auf die Settingsseite

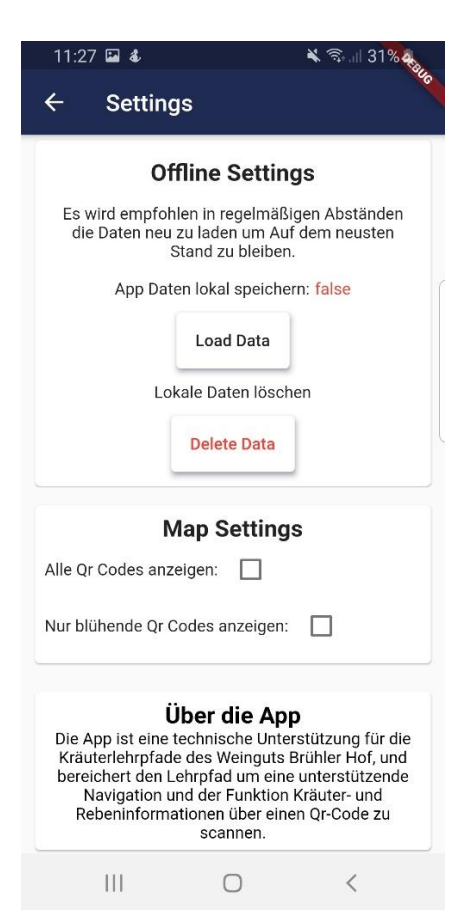

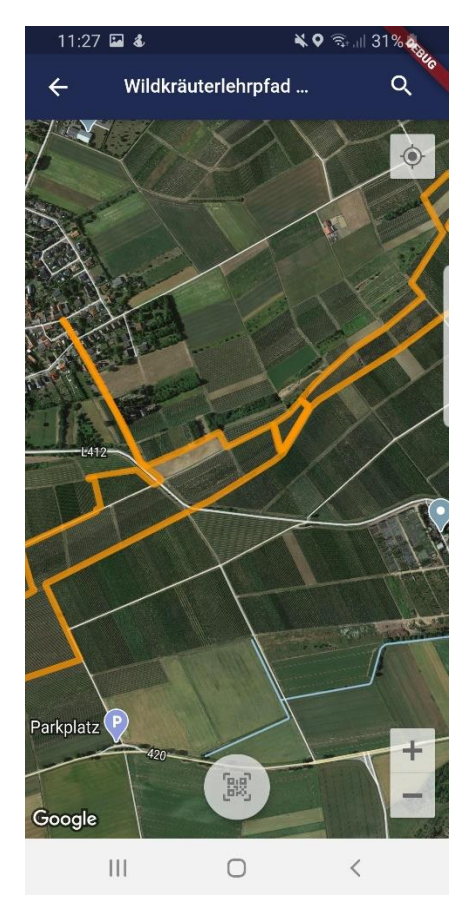

### Die Settingsseite

Hier können sie einstellen ob sie Daten herunterladen möchten, d.h. es werden alle Textdaten vorab heruntergeladen und nicht beim Scannen eines QR Codes.

Außerdem können sie hier einstellen ob ihnen alle vorhandenen QR Codes auf der Karte angezeigt werden sollen, oder nur QR Codes, an denen ein blühendes Kraut zu finden ist.

Ansonsten finden sie Hier generelle Informationen über das Weingut, die App und die Ersteller der App.

# Die Kartenansicht

Hier wir ihnen die aktuelle Route, und wenn sie es erlaubt haben ihre aktuelle Position, angezeigt.

Auch sehen sie hier die QR Codes, wenn sie diese aktiviert haben.

Über den Suchbutton oben, rechts in der Ecke können sie nach bestimmten Kräutern suchen. Es werden ihnen dann alle QR Codes angezeigt, wo ein solches Kraut wächst.

Über zentralen Button unten in der Mitte, können sie einen QR Code scannen.

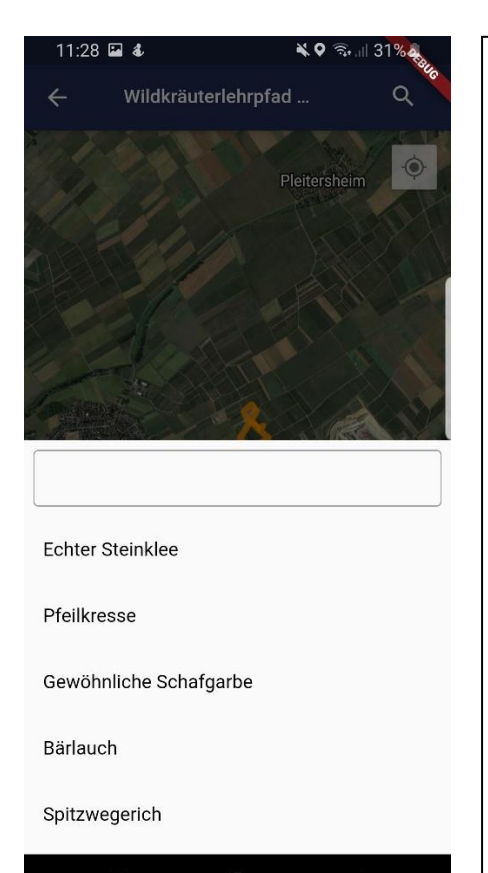

# 11:27 ■ 4 C QR Code: 1 Rebsorte Kräuter Market Kräuter Market Market III Note: III Note: III Note: III Note: III Note: III Note: III Note: III Note: III Note: III Note: III Note: III Note: III Note: III Note: III Note: III

### Die Suchfunktion

Hier können sie nach bestimmten Kräutern suchen.

Die Suche hat eine Art Autovervollständigung.

Sie können aber auch einfach durch alle Kräuter durchscrollen, wenn sie nicht genau wissen wonach sie suchen.

Haben sie ihr Kraut gefunden so wählen sie es einfach aus.

Das ausgewählte Kraut wir Statt dem Titel angezeigt, durch einen click auf das kreuz neben dem Kraut löschen sie ihre Auswahl.

# Die Ergebnisseite

Hier werden nach einem erfolgreichen Scann die daten des jeweiligen QR Codes angezeigt.

Jeder QR Code hat eine Rebe und ein bis mehrere Kräuter.

Für mehr Informationen clicken sie einfach auf das jeweilige Kraut, Rebe.

Fehler treten auf, wenn kein Internet vorhanden ist oder Sie eine falschen QR Code gescannt haben.

Sie können nur QR Codes scannen die Sie/das Weingut angelegt haben

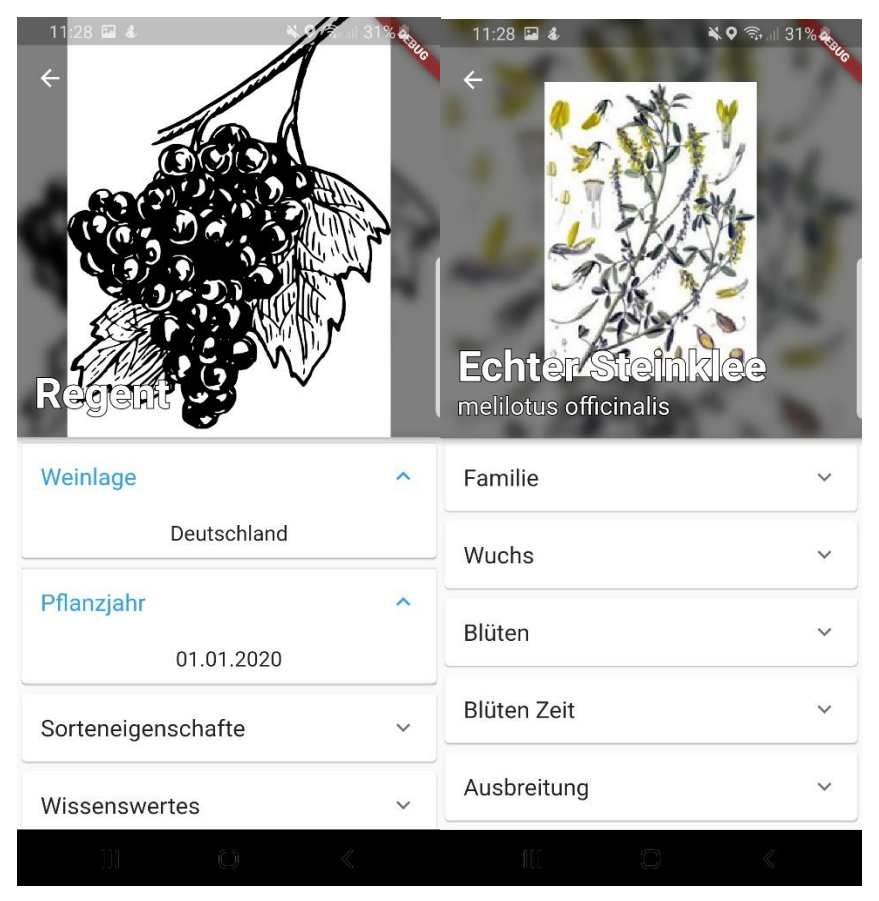

Die Kräuter- & Rebe Ansicht

Die Ansichten sind gleich aufgebaut. Sie bestehen aus einem Bild und mehreren Eigenschaften.

Jede Eigenschaft ist ausklappbar durch Draufklicken.

Durch einen Click auf das Bild lässt es sich vergrößern.

Durch einen erneuten Click auf das vergrößerte Bild kommt man wieder zurück.

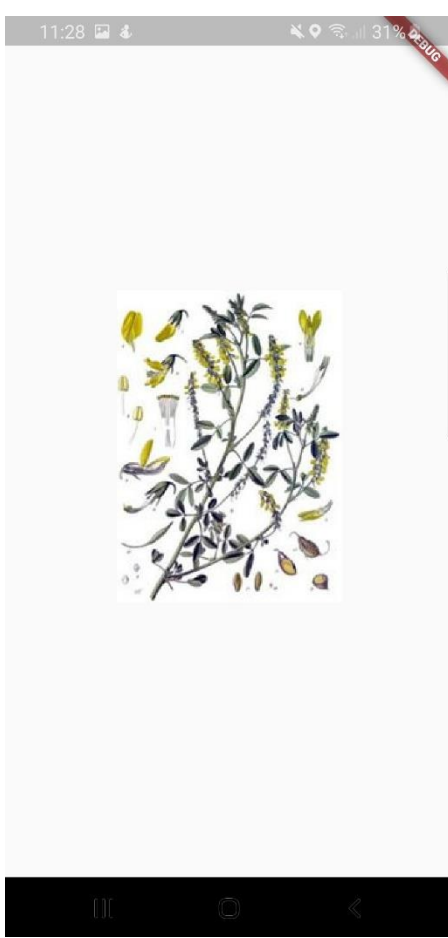